## ระบบการดาวน์โหลดข้อมูลใบขนสินค้าขาออกให้เร็วขึ้น

## วัตถุประสงค์

- 1. เพื่อความสะดวก รวดเร็ว ในการเตรียมข้อมูลตัดบัญชีวัตถุดิบ
- 2. เพื่อให้ผู้รับบริการ สามารถตรวจสอบข้อมูลการส่งออกได้ด้วยตนเอง
- 3. ผู้รับบริการสามารถตัดบัญชีเพื่อลดปริมาณคงเหลือได้เร็วขึ้น
- 4. เพื่อให้ผู้รับบริการได้รับประโยชน์สูงสุด

การดาวน์โหลดข้อมูล เดิมระบบจะดึงข้อมูลจาก Database ของกรมศุลกากร เรียกว่า IT Center เป็นการดึงข้อมูลใบขนสินค้าขาออกทั้งที่ใช้สิทธิ Boi และ Non Boi ใน ปัจจุบันทางกรมศุลกากรได้มีการเพิ่ม Database ที่ชื่อว่า E-Tracking ซึ่งจะเป็นการดึง ข้อมูลใบขนสินค้าขาออกที่ระบุสิทธิ Boi เท่านั้น

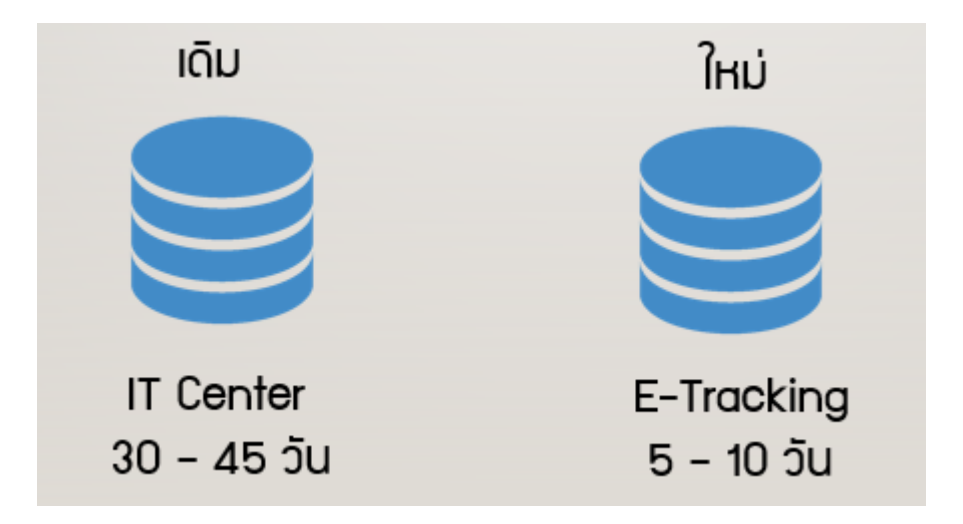

## เงื่อนไขการจัดทำข้อมูลใบขนสินค้าขาออกเพื่อให้ ดาวน์โหลดข้อมูลได้

- ต้องเลือกประเภทสิทธิประโยชน์เป็น BOI ระบุข้อมูล "BOI ตามด้วยเลขที่ประจำตัวผู้
  เสียภาษี 13 หลักของผู้ส่งออก ในช่องเลขที่ใบอนุญาต เช่น BOIxxxxxxxxxxx
- 2. ระบุวันที่สร้างใบขนในช่องของวันที่
- ระบุเลขที่ประจำตัวผู้เสียภาษี 13 หลักของ BOI ในช่องเลขที่ประจำตัวผู้เสียภาษีของ หน่วยงานที่อนุญาต

## เมนูใช้งานหน้าจอ IC Online System

|                                                                                            | LINE SYSTEM                                                                                                    |
|--------------------------------------------------------------------------------------------|----------------------------------------------------------------------------------------------------|
| User Name :                                                                                | acation : Bangkok Company Name : Locout                                                                                                    |
| ທີ່ຂນັ້ດເຊີ້ວິທີດສິນ                                                                       | Export Online :ดาวน์โหลดข้อมูลส่งออก                                                                                                    |
| สงสัตรรรมบรริม                                                                             |                                                                                                    |
| datione<br>stun Paperless                                                                  | turt turt ( Cubmit                                                                                                    |
|                                                                                            |                                                                                                    |
| << frantasiumufisteen                                                                      |                                                                                                    |
| sizuusiu<br>essizueausioue<br>sizueeaetess<br>dasiaue<br>unito. Beperty<br>sizu. Paperless | ช้อดวรรู้ : 1. การดาวเป็นลดข้อมูลการส่งออกในแต่ละตรั้งอยู่ระหว่างช่วงระยะเวลา 30 วัน<br>2. บริษัทสามารถดาวเป็นลดชัยมูลได้หลังจากที่มีการส่งออกแล้วประมาณ 30 วัน                                                    |
| INSTRUMINGUN<br>Umain Reporty<br>Sixu Paperless                                            | 3. การจะบุวนหลาวบนหลอด แบบขณะสองอก แบบขณะ ชาออก (Load)<br><u>หมายเหตุ</u> สมาคมได้เราเป็นการรไว้เป็นปลื่นหรูปแบบขึ้นมูลการลาวบที่โหลด<br>ไห้ตรงกับโครงสร้างการแตรียมข้อมูลไฟส์ Export เพื่อให้เก่านได้รับความสะดวก |
| Hasseaniestryf                                                                             | มากยิงชิน                                                                                                    |
| sis Rep                                                                                    | art V                                                                                                    |
| ดลละหะกินถิ่มหมายี่หระด                                                                    |                                                                                                    |
| 44                                                                                         |                                                                                                    |